Se recuerdan las formas de ingreso a SIMPADE:

- 1. Directamente con la dirección URL <u>http://simpade.mineducacion.gov.co/simpade/</u>
- 2. A través de la página <u>www.sedboyaca.gov.co</u> Menú Aplicaciones SIMPADE

El usuario de acceso y la contraseña son las mismas de SIMAT.

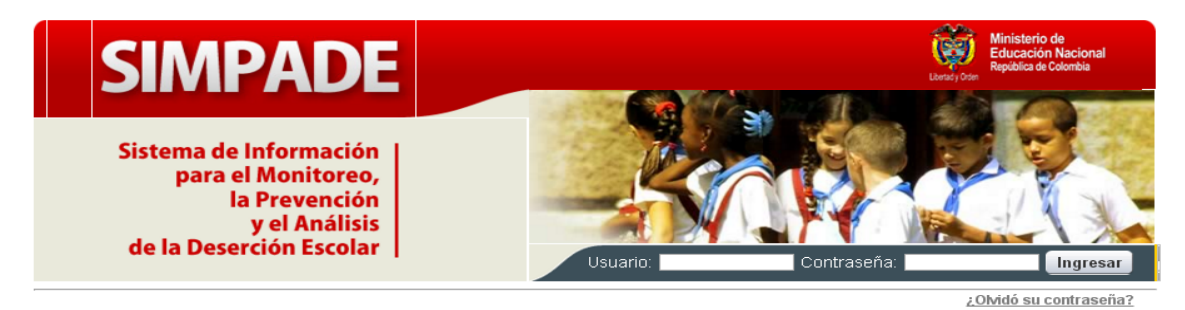

| Primero debe<br>iniciar sesión | Estudiante                        | Establecimiento<br>Educativo | Municipio                           | Secretaría<br>de Educación    | Ministerio<br>de Educación<br>Nacional |
|--------------------------------|-----------------------------------|------------------------------|-------------------------------------|-------------------------------|----------------------------------------|
| para hacer la<br>búsqueda »    | En el módulo del<br>estudiante se | El módulo<br>Establecimiento | En el módulo<br>Municipio, consulta | En el módulo<br>Secretaría de | El módulo del<br>Ministerio de         |
| SIMPADE cuenta                 | puede encontrar                   | Educativo, contiene          | sobre datos                         | Educación consulta            | Educación                              |
| con información del            | información basica                | información basica           | referentes a la                     | sobre datos                   | cuenta con                             |
| estudiante, de su              | e mormación                       | e mormación                  | del municipio                       | información bácico            | mormación                              |
| nucleo familiar, dei           | adicional que                     | complementaria de            | Adiaianalmente                      | del este territeriel          | general que                            |
| contexto                       | el estudiente en                  | interne come                 | Adicionalmente,                     | der ente territorial          | consolida de                           |
| institucional y                | tomas                             | orderne relecienede          | indaga sobre                        | Adicionalmente                | cada una de las                        |
| municipal con el fin           | relasionados con la               |                              | acciones                            | indege cobro                  | secretarias de                         |
| ser analizada por              | normononcio                       | factorea que influven        | acceptizer le                       |                               | education                              |
| niveles de                     | escolar.                          | en la permanencia            | permanencia                         | adelantadas para              | teniendo en                            |
| administración del             | Adicionalmente se                 | del estudiante y su          | escolar.                            | garantizar la                 | cuenta datos                           |
| sistema educativo              | identifica el Índice              | riesgo de desertar.          |                                     | permanencia                   | recopilados en                         |
| para tomar                     | de Riesgo de                      |                              |                                     | escolar.                      | los anteriores                         |
| decisiones que                 | Deserción para                    |                              |                                     |                               | módulos.                               |
| mejoren la                     | cada uno de ellos                 |                              |                                     |                               |                                        |
| permanencia                    | manera numérica y                 |                              |                                     |                               |                                        |
| escolar.                       | gráfica.                          |                              |                                     |                               |                                        |
| Adicionalmente                 |                                   |                              |                                     |                               |                                        |
| cuenta con un                  |                                   |                              |                                     |                               |                                        |
| índice de riesgo               |                                   |                              |                                     |                               |                                        |
| como resultado del             |                                   |                              |                                     |                               |                                        |
| análisis de la                 |                                   |                              |                                     |                               |                                        |
| información.                   |                                   |                              |                                     |                               |                                        |
|                                |                                   |                              |                                     |                               |                                        |

SIMPADE: Sistema de Información para el Monitoreo, la Prevención y el Análisis de la Deserción Escolar Ministerio de Educación Nacional - República de Colombia

SIMPADE 2.0.5.30 - 04/12/2015 05:00 PM

desarrollado por 👥 DESA

#### Al ingresar, aparece el menú principal:

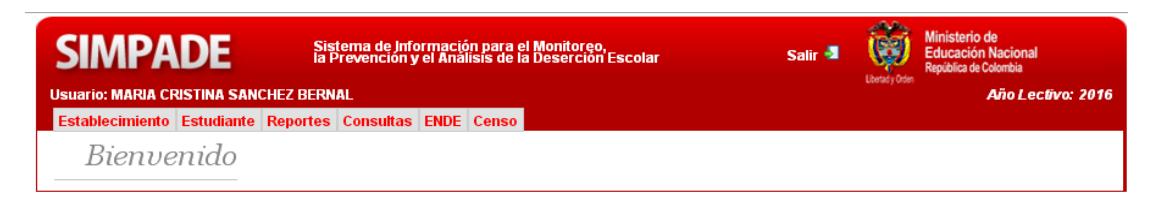

Sistema de Información para el Monitoreo, la Prevención y el Análisis de la Deserción Escolar

Página 2

#### FORMULARIO 3 - SIMPADE ESTABLECIMIENTO

Hacer clic sobre la opción Establecimiento del Menú Principal.

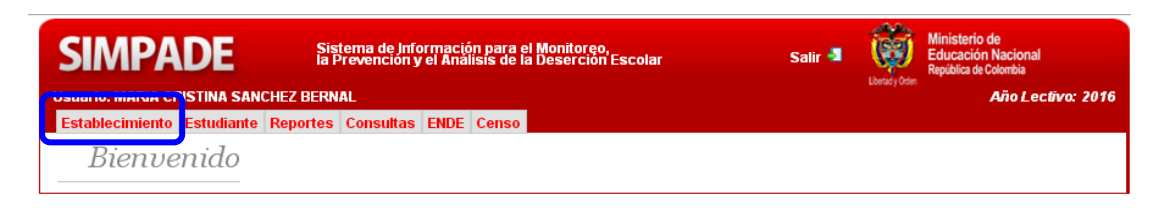

Al ingresar a esta opción se encuentra un formulario con la Información básica del establecimiento.

| Establecimiento Estudiante Report                         | es Consultas ENDE (    | Censo                         |                               |                |                           |            |   |
|-----------------------------------------------------------|------------------------|-------------------------------|-------------------------------|----------------|---------------------------|------------|---|
| 🧾 Información complementaria 🛛 🖭 A                        | cciones de prevención  |                               |                               |                |                           |            |   |
| Establecimiento                                           | Educativo   1          | Informació                    | n Básico                      | 7              |                           |            |   |
| Nivel de desempeño del estable                            | cimiento 🗉 : ACTUALM   | ENTE NO EXISTE UNA            | CALIFICACIÓN                  | PARA EL ESTABI | ECIMIENTO                 |            |   |
| Identificación del establecimiento                        |                        |                               |                               |                |                           |            |   |
| iombre del establecimiento:                               |                        | IF                            | NSTRA SRA DEL                 | ÇARMEN         |                           |            |   |
| Municipio / Departamento:<br>Código dane establecimiento: |                        | 1                             | JSACON / BOYAG<br>15774000021 | CA             |                           |            |   |
| Virección:<br>Feléfono:                                   |                        | C<br>71                       | 2 # 3 - 15<br>315176          |                |                           |            |   |
| Características de la oferta                              |                        |                               |                               |                |                           |            |   |
| iector:                                                   |                        | OFICIAL                       |                               |                |                           |            |   |
| ona:<br>júmero de matriculados por nivel edu              | acativo:               | Preesco                       | ana<br>Iar 🕤 🛛 🖡              | himaria 🗉      | Secundaria 🖬              | Media 🖬    |   |
|                                                           |                        |                               | 18                            | 180            |                           | 160        | 7 |
| rado máximo que ofrece el estableci                       | imiento:               | ONCE                          |                               |                |                           |            |   |
| pedalidad de la orenta:                                   |                        | <ul> <li>AGROPECU</li> </ul>  | ARIO                          |                |                           |            |   |
| madas que ofrece:                                         |                        |                               |                               |                |                           |            |   |
|                                                           |                        | FIN DE SEM     TARDE          | ANA                           |                |                           |            |   |
|                                                           |                        | <ul> <li>COMPLETA</li> </ul>  |                               |                |                           |            |   |
| etodologías que ofrece:                                   |                        | <ul> <li>TRANSFORM</li> </ul> | MEMOS                         |                |                           |            |   |
|                                                           |                        | POST PRIM                     | ARIA                          | EN EXTRAEDAD V | ADUITOS                   |            |   |
|                                                           |                        | <ul> <li>ESCUELA N</li> </ul> | JEVA                          | EN EXTRAEDAD T | ADULTOS                   |            |   |
|                                                           |                        | EDUCACION     TELESECUN       | 4 TRADICIONAL<br>DARIA        |                |                           |            |   |
|                                                           |                        | SAT     SER                   |                               |                |                           |            |   |
|                                                           |                        |                               |                               |                |                           |            |   |
| Desempeño académico del estable                           | ecimiento educativo    |                               |                               |                |                           |            |   |
| ruebas SABER:                                             | Area                   | Grado 3º                      | Grado 5º                      | Gra            | do 9º                     | Grado 11º  |   |
|                                                           | Matemáticas            |                               |                               |                |                           |            |   |
|                                                           | Lenguaje               |                               |                               |                |                           |            |   |
| Eficiencia interna                                        |                        |                               |                               |                |                           |            |   |
| asa                                                       | Preescolar             | Primaria 🔲                    | Secundaria                    | Media          | Total                     | Adulto 🔲   |   |
| probados 🖬                                                | Freescolaria           | Pranaria na                   | 360000000                     | P Reformer and | 10.00                     | 0.00%      |   |
| eprobados 🔲                                               |                        |                               |                               |                |                           | 0.00%      |   |
| traedad 🖬                                                 |                        |                               |                               |                |                           | N/A        |   |
| Organización administrativa del e                         | stablecimiento educat  | ivo                           |                               |                |                           |            |   |
| ecurso humano docente 🔟 :                                 | Nivel educativo        | Número de docente             | s % de pe                     | rfil Vacante   | s no cubiertas            | Necesidade | 5 |
|                                                           | Preescolar<br>Primaria |                               | 0                             | 0              |                           | 0          |   |
|                                                           | Secundaria             |                               | ò                             | 0              |                           | 0          |   |
|                                                           | Global                 |                               | 0                             | 0              |                           | 0          |   |
| the second disations                                      |                        |                               |                               |                |                           |            |   |
| ciste consejo académico:                                  |                        |                               |                               |                |                           |            |   |
| ciste consejo estudiantil:                                |                        |                               |                               |                |                           |            |   |
| ciste asociación de padres de familia                     | b1                     |                               |                               |                |                           |            |   |
| ciste comité de convivencia:                              |                        |                               |                               |                |                           |            |   |
| Codec del establerimiente                                 |                        |                               |                               |                |                           |            |   |
| sedes dei establecimiento                                 |                        |                               |                               |                | _                         |            |   |
| iombre                                                    |                        |                               |                               |                | Dane                      |            |   |
| EN EDUC RURAL SANTA ROSITA                                |                        |                               |                               |                | 215774000204 215774000077 |            |   |
| ENTRO EDUCATIVO SAN IGNACIO                               |                        |                               |                               |                | 215774000182              |            |   |
| ENTRO EDUCATIVO LOS VALLES                                |                        |                               |                               |                | 2157740000191             |            |   |
|                                                           |                        |                               |                               |                |                           |            |   |
| Editar información STMPADE                                |                        |                               |                               |                |                           |            |   |
|                                                           |                        |                               |                               |                |                           |            |   |

Hacer clic en la opción Editar información SIMPADE, en la parte inferior de la página.

Se presenta el formulario de *Información Básica*, en donde deben señalar SI o NO en cada una de las opciones presentadas y se finaliza con la opción **Guardar información SIMPADE**.

| Establecimiento Estudiante Reportes Consultas ENDE Censo                                                                    |           | Año Lectivo: 2018 |
|----------------------------------------------------------------------------------------------------|-----------|-------------------|
| Volver al establecimiento                                                                                                   |           |                   |
| Guardar Información SIMPADE                                                                                                 |           |                   |
| Información básica                                                                                                    |           |                   |
| Nombre del establecimiento: IE NSTRA SRA DEL CARMEN                                                                         |           |                   |
| Organización administrativa del establecimiento educativo                                                                   |           |                   |
| ¿Existe consejo directivo?                                                                                                  | O SI O NO |                   |
| ¿Existe consejo académico?                                                                                                  | O SI O NO |                   |
| ¿Existe consejo estudiantil?                                                                                                | O SI O NO |                   |
| ¿Existe consejo de padres?                                                                                                  | O SI O NO |                   |
| ¿Existe asociación de padres de familia?                                                                                    | O SI O NO |                   |
| ¿Existe comité de convivencia?                                                                                              | O SI O NO |                   |
| ¿Tiene profesor orientador?                                                                                                 | O SI O NO |                   |
| ¿Existe Escuela de Padres y Madres?                                                                                         | O SI O NO |                   |
| Información complementaria<br>Características de la oferta<br>«Tiene articulación con educación superior?                   | © si © no |                   |
| ¿Tiene articulación con programas de formación                                                                              | O SI O NO |                   |
| ¿Tiene articulación con el sector productivo?                                                                               |           |                   |
| ¿Tiene articulación con la Educación Inicial<br>(ICBF, jardines, CDI u otros servicios que atienden a la primera infancia)? | O SI O NO |                   |
| ¿Tiene articulación con programas de salud?                                                                                 | © si ⊙ no |                   |
| Guardar información SIMPADE                                                                                                 |           |                   |

El sistema debe confirmar los cambios con un mensaje como el siguiente:

🕕 El establecimiento se actualizo correctamente.

#### FORMULARIO 4 - SIMPADE SEDE

Una vez guarda la información anterior, el sistema regresa al formulario Información básica del establecimiento.

En la parte inferior del formulario, se encuentra relacionadas las sedes de la institución educativa.

| Nombre                                   | Dane         |
|------------------------------------------|--------------|
| CONC URB MIXTA                           | 115774000013 |
| IE NSTRA SRA DEL CARMEN - SEDE PRINCIPAL | 115774000021 |
| CENT EDUC RURAL CARDONAL                 | 215774000051 |
| CENTRO EDUCATIVO EL HATO                 | 215774000131 |
| CENT EDUC RUR EL TOBAL                   | 215774000166 |
| CEN ED RUR TOCHUPA                       | 215774000034 |
| CENTRO EDUCTIVO PIE DE PEÑA              | 215774000174 |
| CENTED RUR STAPORA                       | 215774000158 |
| CENTRO EDUC NARANJAOS                    | 215774000042 |
| CEN ED RUR GUANTIVA NORTE                | 215774000140 |
| CENT EDUCATIVO DESAGUADERO               | 215774000093 |
| CEN EDUC RURAL SANTA ROSITA              | 215774000204 |
| ESC RURAL GUAYACANAL                     | 215774000077 |
| CENTRO EDUCATIVO SAN IGNACIO             | 215774000182 |
| CENTRO EDUCATIVO LOS VALLES              | 215774000191 |
| CEN ED RUR EL SALITRE                    | 215774000069 |

Como el proceso se hace <u>sede por sede</u>, entonces deben hacer clic sobre el nombre de cada sede, de manera que el sistema los lleva al formulario *Información Básica de la Sede* 

| Establecimiento                                                                                                    |                                                                                                  |                                   |                    |                     |
|----------------------------------------------------------------------------------------------------|--------------------------------------------------------------------------------------------------|-----------------------------------|--------------------|---------------------|
|                                                                                                    | Educativo   Infe                                                                                 | ormación                          | Básica de          | la Sede             |
| Identificación de la sede                                                                                                    |                                                                                                  |                                   |                    |                     |
| Nombre del establecimiento:<br>Nombre de la sede:<br>Municipio / Departamento:<br>Código dane de la sede:<br>Dirección:<br>Teléfono:                                   | IE NSTRA SRA DEL<br>IE NSTRA SRA DEL<br>SUSACÓN / BOYAC/<br>115774000021<br>CL 2 3 15<br>7815176 | CARMEN<br>CARMEN - SEDE PRIM<br>A | NCIPAL             |                     |
| Características de la oferta                                                                                                    |                                                                                                  |                                   |                    |                     |
| Sectori<br>Zona:                                                                                                    | OFICI                                                                                            | IAL.                              |                    |                     |
| Número de matriculados por nivel eo                                                                                                    | lucativo: Pr                                                                                     | reescolar Prin<br>0               | naria Secunda<br>8 | ria Media<br>141 70 |
| Grado máximo que ofrece la sede:<br>Especialidad de la oferta : 🔲                                                                                                    | ONCE<br>• AG                                                                                     | ROPECUARIO                        |                    |                     |
| lornadas que ofrece:                                                                                                    | • FIN                                                                                            | I DE SEMANA<br>MPLETA             |                    |                     |
| Modelos educativos flexibles que ofr                                                                                                    | ece: 🖬 🔹 557                                                                                     | e,                                |                    |                     |
| Condiciones generales de la infra<br>istado general de la infraestructura:<br>a sede está ubicada en un terreno<br>istructura públicas con que questa la               | estructura                                                                                       |                                   | NO                 | TIENE               |
| Desempeño académico de la Sec                                                                                                    | e                                                                                                |                                   |                    |                     |
| Pruebas SABER 🗐 :                                                                                                    |                                                                                                  |                                   |                    |                     |
|                                                                                                    | Area Grado 3º<br>Matemáticas<br>Lenguaje                                                         | Grado 5º                          | Grado 9º           | Grado 11º           |
| Organización administrativa                                                                                                    |                                                                                                  |                                   |                    |                     |
|                                                                                                    |                                                                                                  |                                   |                    |                     |
| Recurso humano docente 💷 i                                                                                                    | Nivel Número o                                                                                   | de 95 de                          | Vacantes no        | Necesidades         |
| Recurso humano docente 💷 i                                                                                                    | Educativo Docente                                                                                | s Perni                           | Cubiertas          |                     |
| Recurso humano docente 🖬 I                                                                                                    | Preescolar<br>Primaria<br>Secundaria<br>Media<br>Global                                          |                                   |                    |                     |
| Recurso humano docente 🖬 i<br>Existe consejo estudiantil:<br>Existe consejo de padres:<br>Existe asociado de padres de                                                 | Preescolar<br>Primaria<br>Secundaria<br>Media<br>Global                                          |                                   |                    |                     |
| Recurso humano docente 🖬 1<br>Existe consejo estudiantil:<br>Existe consejo de padres:<br>Existe asociación de padres de<br>familia:<br>Existe convité de convivencia: | Preescolar<br>Primaria<br>Secundaria<br>Media<br>Global                                          |                                   |                    |                     |

Hacer clic en la opción Editar información SIMPADE, en la parte inferior de la página.

En el formulario *Información Básica, Complementaria y de acciones de prevención,* se encuentra toda la información a nivel de sede que maneja el sistema.

| Establecimiento Estudiante Reportes Consultas                                                                         | ENDE Censo                                |
|----------------------------------------------------------------------------------------------------|-------------------------------------------|
| Guardar Información SI                                                                                                | MPADE                                     |
| Información básica                                                                                                    |                                           |
| Nombre de la sede: IE NSTRA SRA D                                                                                     | EL CARMEN - SEDE PRINCIPAL                |
| Condiciones generales de la infraestructura                                                                           |                                           |
| ¿Cómo es el estado general de la infraestructura?                                                                     | MUY BUENO .                               |
| La sede está ubicada en:                                                                                              | ZONA DE INUNDACION                        |
| Servicios con que cuenta la sede:<br>Puede selecionar varias opciones usando la<br>combinación Ctrl + click del mouse | AQUA<br>ALCANTARTILADO<br>GAS<br>TELEFONO |

| Pruebas SABER 💷 :                      |               | o 1 m     | - L - 1     |             | 0.1.440     |
|----------------------------------------|---------------|-----------|-------------|-------------|-------------|
|                                        |               | Grado 5º  | Grado 9     | ,           | Grado 110   |
|                                        |               | 0.0       | 0.0         |             | 0.0         |
|                                        |               |           |             |             |             |
| Urganization administr                 | ativa         |           |             |             |             |
| Recurso humano docente<br>:            | Nivel         | Número de | % de Perfil | Vacantes no | Necesidades |
|                                        | Educativo     | Docentes  |             | Cubiertas   |             |
|                                        | Preescolar    | 0         | 0.0         | 0           | 0           |
|                                        | Primaria      | 0         | 0.0         | 0           | 0           |
|                                        | Secundaria    | 0         | 0.0         | 0           | 0           |
|                                        | Media         |           | 0.0         |             |             |
|                                        | Global 🗖      | 0         | 0.0         | 0           | 0           |
|                                        | Giobal 🛄      | 0         | 0.0         | 0           | 0           |
| Existe consejo                         | 🔍 SI 🖲 NO     |           |             |             |             |
| Existe consejo de                      | O SI ® NO     |           |             |             |             |
| padres?<br>Existe la asociación de     | O SI ® NO     |           |             |             |             |
| padres de familia?<br>Existe comité de |               |           |             |             |             |
| onvivencia?                            | 0 01 0 110    |           |             |             |             |
| Información                            | de accio      | nes de pr | evención    |             |             |
|                                        |               |           |             |             |             |
| Estrategias de retenció                | n del establi | ecimiento |             |             |             |

Deben diligenciar para cada sede toda la información de la pantalla. Se finaliza con la opción **Guardar información SIMPADE** y el sistema debe confirmar los cambios con un mensaje como el siguiente:

🕕 La sede ha sido actualizada.

### FORMULARIO 5 - SIMPADE SEDE ACCIONES

El sistema regresa automáticamente a la pantalla Establecimiento Educativo | Información Básica de la Sede y en la parte inferior, se activa la opción **Editar acciones**.

|   | Editar información | SIMDADE |
|---|--------------------|---------|
| D | Editar acciones    |         |

SIMPADE, 2.0.5.30 - 04/12/2015 05:00 PM

Deben ingresar a esta opción, y registrar la información sobre **Programas beneficios (5 FORMULARIO SIMPADE SEDE\_ACCIONES)**. Finalizando con **Guardar información SIMPADE**.

|    |                                                                                                    | 11 |                       |
|----|----------------------------------------------------------------------------------------------------|----|-----------------------|
|    | ADECUAN SU PRÁCTICA PEDAGÓGICA A LAS<br>ESPECIFICIDADES SOCIALES O CULTURALES<br>DE SUS ESTUDIANTES       |    |                       |
|    | UTILIZACIÓN DE DIFERENTES OPCIONES<br>DIDÁCTICAS PARA LAS ÁREAS, ASIGNATURAS<br>Y PROYECTOS TRANSVERSALES |    |                       |
|    | ESCUELA DE PADRES                                                                                         |    |                       |
|    | 🔓 Guardar información Simpade                                                                             |    |                       |
| SI | MPADE, 2.0.5.30 - 04/12/2015 05:00 PM                                                                     |    | desarrollado por 🐲ESA |

Se repite el proceso completo para cada sede de la Institución Educativa, diligenciando la *Información Básica, Complementaria y de acciones de prevención*.

### FORMULARIO 1 - SIMPADE ESTUDIANTE

Se debe registrar la información para todos los alumnos en estado MATRICULADO en SIMAT.

Hacer clic sobre la opción Estudiante del Menú Principal.

| SIMPADE                    | Sis<br>la P<br>HEZ BERN | Sistema de Información para el Monito<br>la Prevención y el Análisis de la Deserc<br>BERNAL |      | nitoreo,<br>erción Escolar | Salir 🛃 | Liberady Orden | Ministerio de<br>Educación Nacional<br>República de Colombia |  |
|----------------------------|-------------------------|---------------------------------------------------------------------------------------------|------|----------------------------|---------|----------------|--------------------------------------------------------------|--|
| Establecimiento Estudiante | Reportes                | Consultas                                                                                   | ENDE | Censo                      |         |                |                                                              |  |
| Bienvenido                 |                         |                                                                                             |      |                            |         |                |                                                              |  |

Al ingresar se encuentra el formulario *Consulta de estudiantes*. El sistema muestra todos los estudiantes en estado MATRICULADO que están registrados en SIMAT en la Institución Educativa.

Y ahora aparecen 2 nuevas columnas donde se observa si la información del 2017 fue migrada o no al 2018. Los estudiantes que ya poseen la caracterización de la migración (**Fue Migrado=SI**) y los que todavía no han sido caracterizados (**Fue Migrado=NO**).

Además, en la columna **Fecha de auditoría** también se puede realizar un seguimiento si al registro migrado, se le realizó una actualización ya sea con las 6 preguntas no migradas y/o con una actualización a las otras preguntas del formulario 1.

| Establec              | imiento                        | Estudiante      | Reportes          | Consultas               | ENDE    | Censo                                      |                    |         |               |           |                       | A              | Nño Lectivo: 2        | 2018     |
|-----------------------|--------------------------------|-----------------|-------------------|-------------------------|---------|--------------------------------------------|--------------------|---------|---------------|-----------|-----------------------|----------------|-----------------------|----------|
| Со                    | onsul                          | ta de           | estudi            | antes                   |         |                                            |                    |         |               |           |                       |                |                       |          |
|                       |                                |                 |                   |                         |         |                                            | Año de<br>consulta | 20      | 18 💌          |           |                       |                |                       |          |
| Tipo docu             | imento:                        | -Seleccio       | one [Opcional]    | -                       |         | *                                          | Docume             | ento:   |               |           |                       |                |                       |          |
| Primer ap             | ellido:                        |                 |                   |                         |         |                                            | Primer             |         |               |           |                       |                |                       |          |
| DANE<br>establecir    | miento:                        | 11577400        | 0021              |                         |         |                                            | DANE s             | ede:    |               |           |                       |                |                       |          |
| ndice de<br>leserción | riesgo de<br>n:                | -Seleccio       | one [Opcional]    | - 🗸                     |         |                                            | Grado              | -Se     | eleccione [Op | cional]-  | *                     |                |                       |          |
| 🗞 Con                 | sultar                         |                 |                   |                         |         |                                            |                    |         |               |           |                       |                |                       |          |
| Lista                 | de alumr                       | 105             |                   |                         |         |                                            |                    |         |               |           |                       |                |                       |          |
| Año /                 | Apellidos y                    | Nombres         | Documento         | Establecin              | niento  | Sede                                       |                    | Grado   | Jornada       | Jerarquia | Entidad<br>Territoria | Fue<br>Migrado | Fecha de<br>auditoria | <b>^</b> |
| 2018                  | ACOSTA<br>SANDOVA<br>SERGIO A  | L<br>NDRES      | RC:<br>1150437151 | IE NSTRA S<br>DEL CARME | RA<br>N | CONC URB MIX                               | TA                 | PRIMERO | COMPLETA      | SUSACÓN   | воуаса                | SI             | 08/02/2018<br>23:44   | ۲        |
| 2018                  | ACOSTA (<br>JUAN SEB           | UIROZ<br>ASTIAN | TI:<br>1002696245 | IE NSTRA S<br>DEL CARME | RA<br>N | IE NSTRA SRA<br>CARMEN - SEDI<br>PRINCIPAL | DEL                | ONCE    | COMPLETA      | SUSACÓN   | BOYACA                | SI             | 08/02/2018<br>23:10   |          |
| 2018                  | ALBARRA<br>CHAVEZ H<br>FELIPE  | CIN<br>IEINER   | RC:<br>1057547496 | IE NSTRA S<br>DEL CARME | RA<br>N | CONC URB MIX                               | TA                 | GRADO 0 | COMPLETA      | SUSACÓN   | BOYACA                | NO             |                       |          |
| 2018                  | ALBARRA<br>BLANCO K<br>DANIELA | CIN<br>CAREN    | TI:<br>1011086525 | IE NSTRA S<br>DEL CARME | RA<br>N | IE NSTRA SRA<br>CARMEN - SEDI<br>PRINCIPAL | DEL                | SEPTIMO | COMPLETA      | SUSACÓN   | BOYACA                | SI             | 09/02/2018<br>00:20   |          |
| 2018                  | ALBARRA<br>BLANCO R<br>RICARDO | CIN<br>CAFAEL   | TI:<br>1013097188 | IE NSTRA S<br>DEL CARME | RA<br>N | IE NSTRA SRA<br>CARMEN - SEDI<br>PRINCIPAL | DEL                | NOVENO  | COMPLETA      | SUSACÓN   | BOYACA                | SI             | 08/02/2018<br>23:40   |          |
| 2018                  | ALFONSO<br>ALFONSO<br>ALFONSO  | URIEL           | TI:<br>1057546020 | IE NSTRA S<br>DEL CARME | RA<br>N | CENT EDUCATI<br>DESAGUADERC                | vo                 | CUARTO  | COMPLETA      | SUSACÓN   | BOYACA                | SI             | 08/02/2018<br>23:58   |          |
| 2018                  | ALFONSO<br>JHON ALE            | GOMEZ           | RC:<br>1056908443 | IE NSTRA S              | RA      | CEN EDUC RUR<br>SANTA ROSITA               | AL                 | GRADO 0 | COMPLETA      | SUSACÓN   | BOYACA                | NO             |                       |          |
| 2018                  | ALFONSO<br>LUIS MIG            |                 | TI:<br>08002      | IE NSTRA S<br>DEL CARME | RA<br>N | CENT EDUCATI<br>DESAGUADERO                | vo                 | SEPTIMO | COMPLETA      | SUSACÓN   | BOYACA                | SI             | 09/02/2018<br>00:02   | -        |
| 2010                  | ALFONSO                        | (               | <u>()</u>         | IE NSTRA S              | RA      | CENT EDUCATI                               | vo                 | OCTAVO  | COMPLETA      | CUCACÓN   | BOVACA                |                | 09/02/2018            |          |

Se debe seleccionar uno a uno cada estudiante, haciendo clic sobre el nombre:

- Página 7
- Para los estudiantes que Fue Migrado=SI, solamente se registran las preguntas que no se migraron y se registran novedades en caso que se presenten.
  - Embarazo adolescente:
  - Abandonos temporales (año lectivo actual): (la cual se debe actualizar en el mes de junio)
  - ¿Está repitiendo el grado actual?
  - Antecedentes disciplinarios de la vida académica:
  - Asistencia promedio del año anterior:
  - ¿Cuál o cuáles asignaturas no está aprobando en el período 1? (actualizar en el mes de junio)
  - ¿Cuál o cuáles asignaturas no está aprobando en el período 2? (actualizar en el mes de septiembre)
- Para los estudiantes que **Fue Migrado=NO** se debe registrar toda la información del formulario: *Información básica del estudiante* aparecen los datos como el índice de riesgo, de identificación individual, establecimiento donde estudia, familiares, trayectoria escolar y desempeño académico.

| Información individual                                                                                                    |                                                         |
|----------------------------------------------------------------------------------------------------|---------------------------------------------------------|
| Año:                                                                                                    | 2018                                                    |
| Fecha de auditoria:                                                                                                    | 09/02/2018 00:02                                        |
| Nombres:                                                                                                    | LUIS MIGUEL                                             |
| Apellidos:                                                                                                    | ALFONSO OROZCO                                          |
| Tipo de documento:                                                                                                    | TI:TARJETA DE IDENTIDAD                                 |
| Número de identidad:                                                                                                    | 1056908002                                              |
| Teléfono:                                                                                                    | 3133629748                                              |
| Género:                                                                                                    | MASCULINO                                               |
| Fecha de nacimiento:                                                                                                    | 01/04/2004                                              |
| Edadı                                                                                                    | 13                                                      |
| ugar de residencia:                                                                                                    | SUSACÓN / BOVACÁ                                        |
| Zona de residencia:                                                                                                    | RURAL                                                   |
| Victima del conflicto:                                                                                                    | NO APLICA                                               |
| Etnia                                                                                                    | NO APLICA                                               |
| Es madre cabeza de familia:                                                                                                    | NO                                                      |
| La magre cabeza de famma:<br>Discanacidado                                                                                                    | 10                                                      |
| orscapaciudu:                                                                                                    | NO APLICA                                               |
| Capacidad excepcional:                                                                                                    | NO APLICA                                               |
| Nombre:<br>Sector:                                                                                                    | IE NSTRA SRA DEL CARMEN<br>OFICIAL                      |
| Subsidio:                                                                                                    | NO                                                      |
| Municipio / Departamento:                                                                                                    | SUSACÓN / BOVACÁ                                        |
| Estado del estudiante:                                                                                                    | MATRICULADO                                             |
| Eacha del estado:                                                                                                    | 09/01/2018                                              |
| Grado o ciclo que cursa:                                                                                                    | SEPTIMO                                                 |
| Jornada:                                                                                                    | COMPLETA                                                |
| Metodología:                                                                                                    | TELESECUNDARIA                                          |
| Toformatifa familian                                                                                                    |                                                         |
| I PETCEPEN ACTION TAPATILIAN                                                                                                    |                                                         |
| Derentesse del acudientes @                                                                                                    | ABUELO                                                  |
| Parentesco del acudiente:                                                                                                    | ABUELO                                                  |
| Parentesco del acudiente:<br>Estrato:                                                                                                    | ABUELO<br>ESTRATO 2                                     |
| Parentesco del acudiente: II<br>Estrato:<br>Puntaje o clasificación del SISBEN:                                                                                                    | ABUELO<br>ESTRATO 2<br>NO APLICA                        |
| Información familiar<br>Parentesco del acudiente: II<br>Estrato:<br>Puntaje o clasificación del SISBEN:<br>La madre tiene encuesta SISBEN:                                                                                                    | ABUELO<br>ESTRATO 2<br>NO APLICA<br>NO                  |
| Información familiar<br>Parentesco del acudiente:<br>Estrato:<br>Puntaje o clasificación del SISBEN:<br>La madre tiene encuesta SISBEN:<br>Trayectoria escolar                                                                                                    | ABUELO<br>ESTRATO 2<br>NO APLICA<br>NO                  |
| Información familiar Parentesco del acudiente: Estrato: Puntaje o clasificación del SISBEN: La madre tiene encuesta SISBEN: Trayectoria escolar Proviene del sector privado:                                                                                                    | ABUELO<br>ESTRATO 2<br>NO APLICA<br>NO                  |
| Internacion Tamiliar Parentesco del acudiente: Sistrato: Puntaje o clasificación del SISBEN: La madre tiene encuesta SISBEN: Trayectoria escolar Proviene del sector privado: Proviene de otro municipio:                                                                                                    | ABUELO<br>ESTRATO 2<br>NO APLICA<br>NO<br>NO            |
| Tromación familiar Parentesco del acudiente: Estrato: Puntaje o clasificación del SISBEN: La madre tiene encuesta SISBEN: Trayectoria escolar Proviene del sector privado: Proviene de otro municipio: Se encuentra reportado como repitente en SI                                                                | ABUELO<br>ESTRATO 2<br>NO APLICA<br>NO<br>NO<br>MAT: NO |
| Parentesco del acudiente: Parentesco del acudiente: Estrato: La madre tiene encuesta SISBEN: Trayectoria escolar Proviene del sector privado: Proviene de otro municipio: Se encuentra reportado como repitente en SI                                                                                             | ABUELO<br>ESTRATO 2<br>NO APLICA<br>NO<br>NO<br>MAT: NO |
| Parentesco del acudiente: Parentesco del acudiente: Puntaje o clasificación del SISBEN: La madre tiene encuesta SISBEN:  Trayectoria escolar Proviene del sector privado: Proviene de otro municipio: Se encuentra reportado como repitente en SII  Desempeño Académico  Descripto Incomo Nochener                | ABUELO<br>ESTRATO 2<br>NO APLICA<br>NO<br>NO<br>MAT: NO |
| Parentesco del acudiente:  Parentesco del acudiente:  Estrato:  Puntaje o clasificación del SISBEN:  Trayectoria escolar  Proviene del sector privado: Proviene de sector privado: Proviene de otro municipio: Se encuentra reportado como repitente en SI  Desempeño Académico  Período I: No hay valoracion reg | ABUELO<br>ESTRATO 2<br>NO APLICA<br>NO<br>NO<br>MAT: NO |

Hacer clic en la opción Editar información SIMPADE, en la parte inferior de la página.

## *Instructivo SIMPADE 2018* Sistema de Información para el Monitoreo, la Prevención y el Análisis de la Deserción Escolar

Aparece el formulario de *Información SIMPADE del Estudiante*, registrar la información correspondiente excepto las **Razones por las que desertó el estudiante** pues no aplicaría, ya que son alumnos que están actualmente MATRICULADOS.

| Estudiante: LUIS MIGUEL ALFONSO OROZCO                                                                                                    |                                                                                                    |  |
|----------------------------------------------------------------------------------------------------|----------------------------------------------------------------------------------------------------|--|
| Año: 2018                                                                                                    |                                                                                                    |  |
| echa de auditoria: 09/02/2018 00:02                                                                                                    |                                                                                                    |  |
| stado: MATRICULADO                                                                                                    |                                                                                                    |  |
| Información individual                                                                                                    |                                                                                                    |  |
| El estudiante vive solo?                                                                                                    | ◯ SI                                                                                                    |  |
| Embarazo adolescente:                                                                                                    | ○ SI ○ NO                                                                                                    |  |
| Realiza algún tipo de trabajo remunerado o no remunerado? :                                                                                                    | ◯ SI                                                                                                    |  |
| Maternidad o paternidad a temprana edad?                                                                                                    | ○ SI ④ NO                                                                                                    |  |
| Refiere que ha sido victima de discriminacion, agresiones físicas o agresiones verbales en razon a sus<br>expresiones de género, su orientación o identidad sexual? (Para población Igbti) | SI 🖲 NO 🔘 NO APLICA                                                                                                    |  |
| Refiere que ha sido víctima de agresiones físicas, verbales o sexuales por parte de alguien de su<br>ntorno educativo o familiar?                                                          | ◯ SI                                                                                                    |  |
|                                                                                                    | DISCAPACIDAD                                                                                                    |  |
|                                                                                                    | A SU RITMO DE APRENDIZAJE<br>APARIENCIA FÍSICA                                                                                                    |  |
| Refiere que ha sido víctima de discriminación en razón a:<br>Puede seleccionar varias opciones usando la combinación Ctrl + click del mouse                                                | RELIGIÓN                                                                                                    |  |
|                                                                                                    | CARACTERÍSTICAS FAMILIARES                                                                                                    |  |
|                                                                                                    | OTRAS                                                                                                    |  |
| Información familiar                                                                                                    |                                                                                                    |  |
| Número de personas que viven en el hogar:                                                                                                    | 2                                                                                                    |  |
| Características de vivienda                                                                                                    |                                                                                                    |  |
| El tipo de vivienda es:                                                                                                    | CASA 🗸                                                                                                    |  |
| La tenencia de la vivienda es:                                                                                                    | PROPIA 🗸                                                                                                    |  |
|                                                                                                    | ALCANTARILLADO                                                                                                    |  |
| Servicios básicos de la vivienda:                                                                                                    | GAS DOMICILIARIO                                                                                                    |  |
| Puede seleccionar varias opciones usando la combinación Ctrl + click del mouse                                                                                                    |                                                                                                    |  |
|                                                                                                    |                                                                                                    |  |
| Trayectoria escolar                                                                                                    |                                                                                                    |  |
| Tuvo educación preescolar?                                                                                                    | ⊙ SI ◯ NO                                                                                                    |  |
| Años en educación preescolar:                                                                                                    | 1                                                                                                    |  |
| Alguna vez se ha retirado del establecimiento educativo sin terminar el año escolar?                                                                                                    | O SI <sup>®</sup> NO                                                                                                    |  |
| Abandonos temporales (año lectivo actual):                                                                                                    |                                                                                                    |  |
| ta repetido años:                                                                                                    | ⊙ SI ○ NO                                                                                                    |  |
| Número de veces que ha repetido años:                                                                                                    | 2                                                                                                    |  |
| Está repitiendo el grado actual?                                                                                                    | O SI O NO                                                                                                    |  |
| Antecedentes disciplinarios de la vida académica:                                                                                                    | Seleccione                                                                                                    |  |
| Asistencia promedio del año anterior:                                                                                                    | Seleccione                                                                                                    |  |
| Presenta alteraciones en el desarrollo o dificultades de aprendizaje diagnosticadas por un especialista?                                                                                   | ? ○ SI ④ NO                                                                                                    |  |
| Estuvo vinculado a una modalidad de educación inicial antes de ingresar a preescolar?                                                                                                    | O SI O NO                                                                                                    |  |
|                                                                                                    | Ciencias naturales y educación ambiental<br>Ciencias sociales, historia, geografía, constitución política y demo                                   |  |
|                                                                                                    | Educación artística<br>Educación ática y en valores humanos                                                                                        |  |
| Cuál o cuáles asignaturas no está aprobando en el período 1?                                                                                                    | Educación física, recreación y deportes                                                                                                    |  |
| ruede selectionar varias opciones usando la combinación Crit + click del mouse                                                                                                    | Humanidades, lengua castellana e idiomas extranjeros                                                                                               |  |
|                                                                                                    | Matemáticas<br>Tecnología e informática                                                                                                    |  |
|                                                                                                    |                                                                                                    |  |
|                                                                                                    | Ciencias naturales y educacion ambiental<br>Ciencias sociales, historia, geografía, constitución política y demo                                   |  |
|                                                                                                    | Educacion artística<br>Educación ética y en valores humanos                                                                                        |  |
| Cuál o cuáles asignaturas no está aprobando en el período 2?<br>Puede seleccionar varias opciones usando la combinación Ctrl + click del mouse                                             | Educación física, recreación y deportes                                                                                                    |  |
|                                                                                                    | Humanidades, lengua castellana e idiomas extranjeros                                                                                               |  |
|                                                                                                    | Tecnología e informática                                                                                                    |  |
|                                                                                                    |                                                                                                    |  |
|                                                                                                    |                                                                                                    |  |
| Estrategias que debería tener el estudiante                                                                                                    |                                                                                                    |  |
| Estrategias que debería tener el estudiante                                                                                                    | SUBSIDIOS CONDICIONADOS A LA ASISTENCIA ESCOLAR<br>JORNADA ESCOLAR COMPLEMENTARIA                                                                  |  |
| Estrategias que debería tener el estudiante                                                                                                    | SUBSIDIOS CONDICIONADOS A LA ASISTENCIA ESCOLAR<br>JORNADA ESCOLAR COMPLEMENTARIA<br>UTILES ESCOLARES<br>VESTURZIO ESCOLAR                         |  |
| Estrategias que debería tener el estudiante                                                                                                    | SUBSIDIOS CONDICIONADOS A LA ASISTENCIA ESCOLAR<br>JORNADA ESCOLAR COMPLEMENTARIA<br>UTILES ESCOLARES<br>VESTUARIO ESCOLAR<br>TRAINEPORTE ESCOLAR  |  |
| Estrategias que debería tener el estudiante<br>istrategias:<br>uede seleccionar varias opciones usando la combinación Ctrl + click del mouse                                               | SUBSIDIOS CONDICIONADOS A LA ASISTENCIA ESCOLAR<br>JORNADA ESCOLAR COMPLEMENTARIA<br>UTILES ESCOLARES<br>VESTUARIO ESCOLAR<br>ALIMENTACION ESCOLAR |  |

# Instructivo SIMPADE 2018

Sistema de Información para el Monitoreo, la Prevención y el Análisis de la Deserción Escolar

Página 9

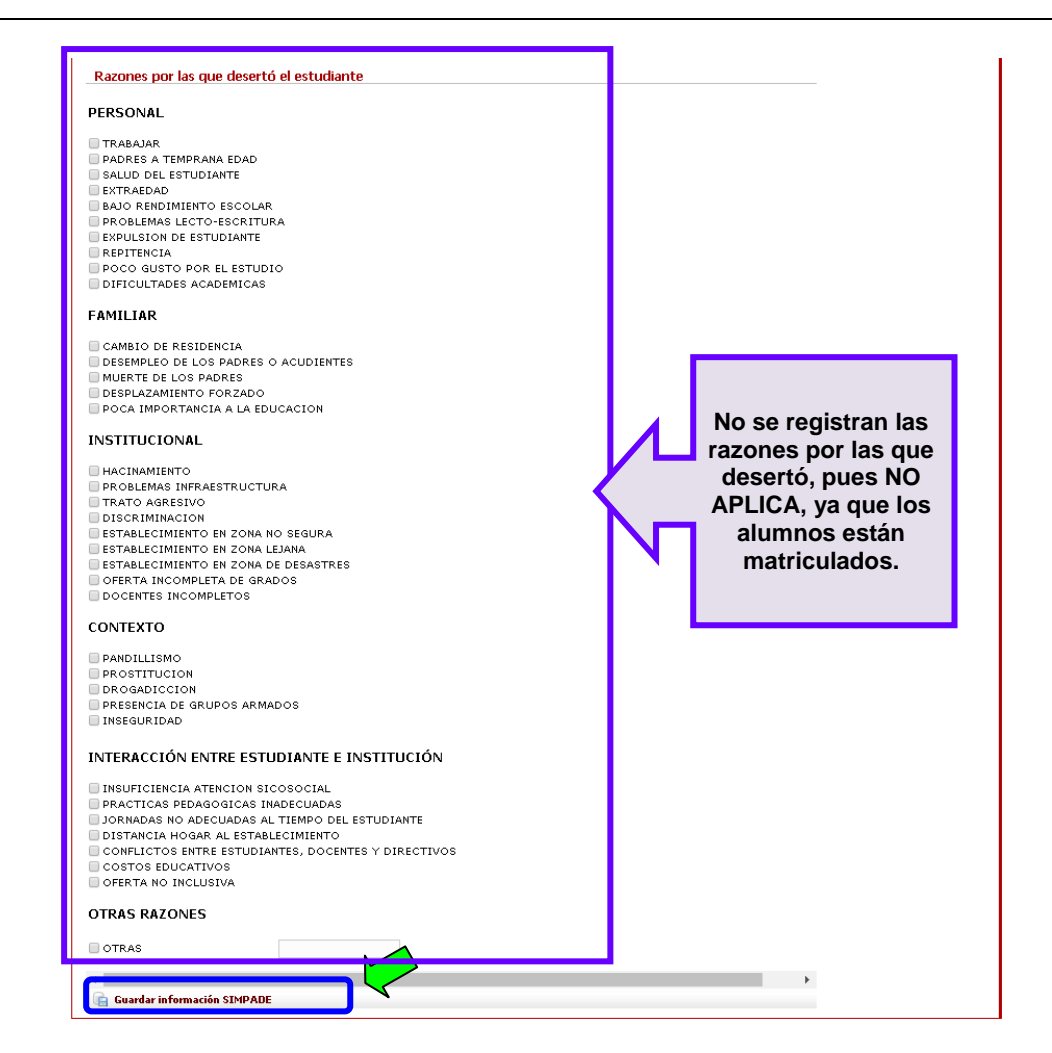

Se finaliza con la opción Guardar información SIMPADE ubicada al final de la página.

El sistema confirma los cambios registrados al estudiante con un mensaje como el siguiente:

🕕 Se ha salvado la información SIMPADE satisfactoriamente 👘

Una vez se guarda la *Información Básica*, debe continuarse con la *Información Complementaria*, que corresponde a los datos que se deben registrar del acudiente.

| Establecimiento Estudia  | nte Reportes Consultas ENDE | Censo                  | Año Lectivo: 2018 |
|--------------------------|-----------------------------|------------------------|-------------------|
| 🟦 Consultar otros alumno | Información complementari   | Acciones de prevención |                   |

# Instructivo SIMPADE 2018

Sistema de Información para el Monitoreo, la Prevención y el Análisis de la Deserción Escolar

Página 10

| A                                                                                      |                                                                                                    | Ano Lectivo. 2                                                                                                    |
|----------------------------------------------------------------------------------------|----------------------------------------------------------------------------------------------------|----------------------------------------------------------------------------------------------------|
| Consultar otros alun                                                                   | nnos 🦷 Información básica 📲 Acciones de prevención                                                                                                    |                                                                                                    |
| Estudian                                                                               | te   Información complementaria                                                                                                    |                                                                                                    |
|                                                                                        |                                                                                                    |                                                                                                    |
|                                                                                        |                                                                                                    |                                                                                                    |
| Identificación del es                                                                  | tudiante:                                                                                                    |                                                                                                    |
| Nombre del estudiante:                                                                 | LUIS MIGUEL ALEONSO OROZCO                                                                                                    |                                                                                                    |
| Año:                                                                                   | 2018                                                                                                    |                                                                                                    |
| Fecha de auditoria:                                                                    | 09/02/2018 00:02                                                                                                    |                                                                                                    |
|                                                                                        |                                                                                                    |                                                                                                    |
|                                                                                        |                                                                                                    |                                                                                                    |
| Información individu                                                                   | al                                                                                                    |                                                                                                    |
| El estudiante vive solo:                                                               | NC                                                                                                    | 0                                                                                                    |
| Embarazo adolescente:                                                                  |                                                                                                    |                                                                                                    |
| Realiza algún trabajo re                                                               | munerado o no remunerado: 🛙 : NO                                                                                                    | 0                                                                                                    |
|                                                                                        |                                                                                                    |                                                                                                    |
| Maternidad o Paternidad                                                                | a temprana edad                                                                                                    | 2                                                                                                    |
| Maternidad o Paternidad                                                                | l a temprana edad: NC                                                                                                    | D                                                                                                    |
| Maternidad o Paternidad                                                                | i a temprana edad: NC                                                                                                    | <sup>o</sup>                                                                                                    |
| Maternidad o Paternidad                                                                | i a temprana edad: NC                                                                                                    | 5                                                                                                    |
| Maternidad o Paternidad                                                                | i a temprana edad: NC                                                                                                    | 2                                                                                                    |
| Maternidad o Paternidad<br>Información familiar<br>Número de personas qu               | l a temprana edad: NC<br>e viven en el hogar:                                                                                                    | 2                                                                                                    |
| Maternidad o Paternidad<br>Información familiar<br>Número de personas qu               | l a temprana edad: NC<br>e viven en el hogar:                                                                                                    | 2                                                                                                    |
| Maternidad o Paternidad<br>Información familiar<br>Número de personas qu<br>Familiares | l a temprana edad: NC<br>e viven en el hogar:                                                                                                    | 2                                                                                                    |
| Maternidad o Paternidac<br>Información familiar<br>Número de personas qu<br>Familiares | l a temprana edad: NC<br>e viven en el hogar:                                                                                                    | 2                                                                                                    |
| Maternidad o Paternidad<br>Información familiar<br>Número de personas qu<br>Familiares | l a temprana edad: NC<br>e viven en el hogar:<br>Parentesco: ABUELI                                                                                                    | 2                                                                                                    |
| Maternidad o Paternidad<br>Información familiar<br>Número de personas qu<br>Familiares | e viven en el hogar: Parentesco: ABUEL Nombre: TIMOLEON OROZCO ALFONSI                                                                                                    | 2                                                                                                    |
| Maternidad o Paternidad<br>Información familiar<br>Número de personas qu<br>Familiares | i a temprana edad: NC<br>e viven en el hogar:<br>Parentesco: ABUEL<br>Nombre: TIMOLEON OROZCO ALFONS<br>Nivel educativo: PRIMARIA INCOMPLET<br>Nivel educativo: PRIMARIA INCOMPLET                                                                                                    | 2                                                                                                    |
| Maternidad o Paternidad<br>Información familiar<br>Número de personas qu<br>Familiares | I a temprana edad: NC<br>e viven en el hogar:<br>Parentesco: ABUELI<br>Nombre: TIMOLEON OROZCO ALFONS<br>Nivel educativo: PRIMARIA INCOMPLET<br>Es el acudiente: S                                                                                                    | 2<br>0<br>0<br>0<br>1<br>2                                                                                                |
| Maternidad o Paternidad<br>Información familiar<br>Número de personas qu<br>Familiares | I a temprana edad: NC<br>e viven en el hogar:<br>Parentesco: ABUEL<br>Nombre: TIMOLEON OROZCO ALFONS<br>Nivel educativo: PRIMARIA INCOMPLET<br>Es el acudiente: S<br>Asiste a reuniones, distintas a las de entregas de boletines: SIEMPP                                                                                                    | 2<br>0<br>0<br>0<br>1<br>2<br>5<br>1                                                                                      |
| Maternidad o Paternidad<br>Información familiar<br>Número de personas qu<br>Familiares | I a temprana edad: NC<br>e viven en el hogar:<br>Parentesco: ABUEL<br>Nombre: TIMOLEON OROZCO ALFONS<br>Nivel educativo: PRIMARIA INCOMPLET<br>Es el acudiente: S<br>Asiste a reuniones, distintas a las de entregas de informes: SIEMPR<br>Asiste a entrega de informes: SIEMPR                                                                                                    | 2<br>0<br>0<br>0<br>1<br>2<br>5<br>1<br>5<br>1<br>5<br>5<br>5<br>5<br>5                                                   |
| Maternidad o Paternidad<br>Información familiar<br>Número de personas qu<br>Familiares | I a temprana edad: NC e viven en el hogar: Parentesco: ABUELI Nombre: TIMOLEON OROZCO ALFONS: Nivel educativo: PRIMARIA INCOMPLET Es el acudiente: SIEMPR Asiste a reuniones, distintas a las de entregas de boletines: SIEMPR Tipo de empleo: PERMANENT Es entregas de informes: SIEMPR Tipo de empleo: PERMANENT                                                                                                    | 2<br>0<br>0<br>0<br>0<br>3<br>1<br>5<br>1<br>1<br>1<br>1<br>1<br>1<br>1<br>1<br>1<br>1<br>1<br>1<br>1<br>1<br>1<br>1<br>1 |
| Maternidad o Paternidad<br>Información familiar<br>Número de personas qu<br>Familiares | I a temprana edad: NC<br>e viven en el hogar:<br>Nombre: TIMOLEON OROZCO ALFONS:<br>Nivel educativo: PRIMARIA INCOMPLET<br>Asiste a reuniones, distintas a las de entregas de boletines:<br>Asiste a reuniones, distintas a las de entregas de boletines:<br>SIEMPR<br>Asiste a entrega de informes: SIEMPR<br>Tipo de empleo: PERMANENT<br>Frecuencia con la que ha cambiado de domicilio el ultimo año: NO HA CAMBIAD | 2<br>0<br>0<br>0<br>1<br>1<br>1<br>1<br>1<br>1<br>1<br>1<br>1<br>1<br>1<br>1<br>1<br>1<br>1<br>1                          |
| Maternidad o Paternidad<br>Información familiar<br>Número de personas qu<br>Familiares | I a temprana edad: NC e viven en el hogar: e viven en el hogar: Nombre: TIMOLEON OROZCO ALFONS Nivel educativo: PRIMARIA INCOMPLET Es el acudiente: SIEMPR Asiste a reuniones, distintas a las de entrega de informes: SIEMPR Asiste a entrega de informes: SIEMPR Tipo de empleo: PERMANENT Frecuencia con la que ha cambiado de domicilio el ultimo año: NO HA CAMBIAD                                                |                                                                                                    |

Ingresar por la opción Editar información familiar SIMPADE, registrar la información requerida y Guardar información SIMPADE.

| © Volver al Alumno                                               |                         |  |  |  |
|------------------------------------------------------------------|-------------------------|--|--|--|
| ramiliar   Lalla                                                 | IF INJOFMACION SIMPADE  |  |  |  |
| s ABUELO del Estudiante: LUIS MIGUEL ALFONSO OROZCO              |                         |  |  |  |
| Año:                                                             | 2018                    |  |  |  |
| Nombre:                                                          | TIMOLEON OROZCO ALFONSO |  |  |  |
| Nivel educativo:                                                 | PRIMARIA INCOMPLETA     |  |  |  |
| Asiste a reuniones,<br>distinta a las de entregas de boletines:  | SIEMPRE                 |  |  |  |
| Asiste a entrega de informes:                                    | SIEMPRE                 |  |  |  |
| Tipo de empleo:                                                  | PERMANENTE              |  |  |  |
| Frecuencia con la que ha cambiado<br>de domicilio el ultimo año: |                         |  |  |  |
| Guardar información SIMPADE                                      |                         |  |  |  |

Se repite el proceso para cada estudiante MATRICULADO en la institución educativa.